## <u>Providing instructor comments in peer review</u> Click on a student's assignment

| 5                  |                      |                     |                                                             |      |     |
|--------------------|----------------------|---------------------|-------------------------------------------------------------|------|-----|
|                    |                      |                     |                                                             |      | All |
| udent Name         |                      | Awaiting Submission | Awaiting Assessment                                         | Done |     |
| Clark, Della       | P: Thomas Monza      |                     | 0/1 Margaret Gillikin Updated<br>at: 01/24/2018 11:15 AM    |      |     |
| Knight, Joshua     | P: Della Clark       |                     | 0/1 Della Clark Updated at:<br>01/23/2018 9:54 PM           |      |     |
| Melvin, Moriah     | P: Joshua Knight     |                     | 0/1 Submitted at: 01/23/2018<br>11:58 PM                    |      |     |
| Monza, Thomas      | P: Carolyn Wilkerson |                     | 0/1 Carolyn Wilkerson<br>Updated at: 01/24/2018<br>11:07 AM |      |     |
| Wilkerson, Carolyn | P: Moriah Melvin     |                     | 0/1 Moriah Melvin Updated at:<br>01/23/2018 11:26 PM        |      |     |

\*Part & Aussimutes

To see the peer review created by your student, click "Assessment History"

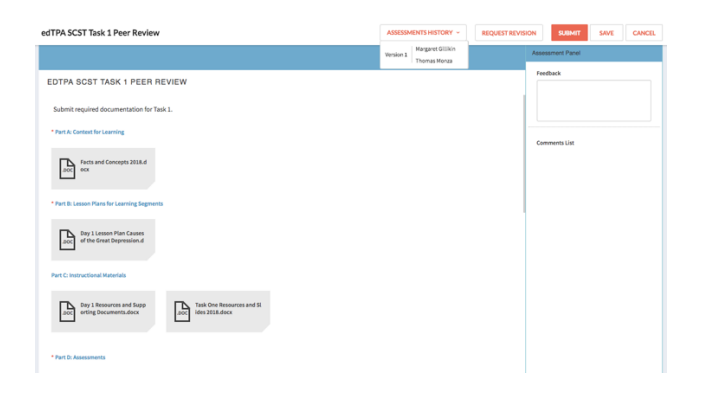

When entering your comments, make sure you are on the screen that has the "submit" button at the top. If you click on your name under "assessments history," you will not be able to submit your comments. See below:

| edTPA SCST Task 1 Peer Review Version 1 By Margaret Gillikin                                          | 6 | 🗑 Send to Student | SAVE | CANCEL |
|----------------------------------------------------------------------------------------------------|---|-------------------|------|--------|
|                                                                                                    |   | Assessment Panel  |      |        |
| EDTPA SCST TASK 1 PEER REVIEW                                                                         |   | Feedback          |      |        |
| Submit required documentation for Task 1.                                                             |   |                   |      |        |
| * Part A: Context for Learning                                                                        |   | Comments List     |      |        |
| LOC Facts and Concepts 2018.d ocx                                                                     |   | Comments List     |      |        |
| * Part B: Lesson Plans for Learning Segments                                                          |   |                   |      |        |
| Day 1 Lesson Plan Causes<br>of the Great Depression.d                                                 |   |                   |      |        |
| Part C: Instructional Materials                                                                       |   |                   |      |        |
| Day 1 Resources and Supp<br>orting Documents.docx         Task One Resources and SI<br>Ides 2018.docx |   |                   |      |        |
| * Part D: Assessments                                                                                 |   |                   |      |        |

If you want to copy the peer reviewer's comments and use them as your submission or as part of your submission, click the gray boxes while the peer reviewer's comments are visible. This will copy and transfer them to the instructor page.

|                                                                | Copy icon                      |
|----------------------------------------------------------------|--------------------------------|
| edTPA SCST Task 1 Peer Review Review Person 1 by Jouhua Kright | Send to Student SAVE CANCEL    |
| EDTPA SCST TASK 1 PEER REVIEW                                  | Assessment Panel Comments List |
| Submit required documentation for Task 1.                      |                                |
| - Partic Context for Cantent 20<br>active 127.doc              |                                |
| * Part B: Lesson Plans for Learning Segments                   |                                |
| Part C: Instructional Materials                                |                                |
| acc imperialism Resources.do                                   |                                |